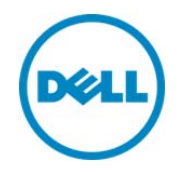

# Automatic Backup Server Profile in Dell PowerEdge 12<sup>th</sup> Generation Servers

A Dell Technical White Paper on scheduling periodic Automatic Backup Server Profile using various interfaces such as RACADM, WS-Man, iDRAC GUI, and Lifecycle Controller

Dell Engineering December 2013

### Revisions

| Date          | Description                  |
|---------------|------------------------------|
| December 2013 | 1.0 Release: Initial release |
|               |                              |

TYPOGRAPHICAL ERRORS AND TECHNICAL INACCURACIES. THE CONTENT IS PROVIDED AS IS, WITHOUT EXPRESS OR IMPLIED WARRANTIES OF ANY KIND.

© 2013 Dell Inc. All rights reserved. Reproduction of this material in any manner whatsoever without the express written permission of Dell Inc. is strictly forbidden. For more information, contact Dell.

Dell, the DELL logo, and the DELL badge are trademarks of Dell Inc. Symantec, NetBackup, and Backup Exec are trademarks of Symantec Corporation in the U.S. and other countries. Microsoft, Windows, and Windows Server are registered trademarks of Microsoft Corporation in the United States and/or other countries. Other trademarks and trade names may be used in this document to refer to either the entities claiming the marks and names or their products. Dell disclaims any proprietary interest in the marks and names of others.

# Contents

| vision | S                                                                                                    | 2                                                                                                    |
|--------|----------------------------------------------------------------------------------------------------|----------------------------------------------------------------------------------------------------|
| ecutiv | e Summary                                                                                                    | 4                                                                                                    |
| Abou   | It Automatic Backup Server Profile                                                                                                    | 5                                                                                                    |
| 1.1    | Prerequisites                                                                                                    | 5                                                                                                    |
| Back   | ing up Server Profile                                                                                                    | 6                                                                                                    |
| 2.1    | Using RACADM                                                                                                    | 6                                                                                                    |
| 2.2    | Usage Examples                                                                                                    | 6                                                                                                    |
| 2.3    | Using WS–Man                                                                                                    | 7                                                                                                    |
| 2.3.1  | Usage Examples                                                                                                    | 7                                                                                                    |
| 2.4    | Using the iDRAC GUI                                                                                                    | 8                                                                                                    |
| 2.4.1  | Using Lifecycle Controller                                                                                                    | 9                                                                                                    |
| Sche   | duling Automatic Backup Server Profile                                                                                                    |                                                                                                    |
| 3.1    | Using RACADM Commands                                                                                                    |                                                                                                    |
|        | 11                                                                                                    |                                                                                                    |
| 3.1.1  | Usage Examples                                                                                                    | 11                                                                                                    |
| 3.2    | Using WS-Man                                                                                                    | 11                                                                                                    |
| 3.2.1  | Usage Examples                                                                                                    | 12                                                                                                    |
| 3.3    | Using iDRAC GUI                                                                                                    | 14                                                                                                    |
| 3.3.1  | Using Lifecycle Controller                                                                                                    | 15                                                                                                    |
| Getti  | ng Automatic Backup Server Profile Schedule                                                                                                    | 16                                                                                                    |
| 4.1    | Using RACADM                                                                                                    | 16                                                                                                    |
| 4.2    | Using WS–Man                                                                                                    | 16                                                                                                    |
| 4.3    | Using iDRAC GUI                                                                                                    | 17                                                                                                    |
| 4.3.1  | Using Lifecycle Controller                                                                                                    | 17                                                                                                    |
| Clear  | ring Automatic Backup Server Profile Schedule                                                                                                    |                                                                                                    |
| 5.1    | Using RACADM                                                                                                    |                                                                                                    |
| 5.2    | Using WS–Man                                                                                                    |                                                                                                    |
| 5.3    | Using iDRAC GUI                                                                                                    |                                                                                                    |
| 5.4    | Using Lifecycle Controller                                                                                                    | 19                                                                                                    |
|        | vision<br>Abou<br>1.1<br>Back<br>2.1<br>2.2<br>2.3<br>2.3.1<br>2.4<br>2.4.1<br>3.2<br>3.1<br>3.1<br>3.2<br>3.2.1<br>3.2<br>3.2.1<br>3.2<br>3.2.1<br>3.2<br>3.2.1<br>3.2<br>3.3.1<br>4.1<br>4.2<br>4.3<br>4.3<br>4.3<br>1<br>Clea<br>5.1<br>5.2<br>5.3<br>5.4 | visions<br>acutive Summary.<br>About Automatic Backup Server Profile.<br>11 Prerequisites<br>Backing up Server Profile.<br>21 Using RACADM<br>22 Usage Examples.<br>23 Using WS-Man.<br>23.1 Usage Examples.<br>24 Using the iDRAC GUI.<br>24.1 Using Lifecycle Controller.<br>Scheduling Automatic Backup Server Profile.<br>31 Using RACADM Commands.<br>11<br>31.1 Usage Examples.<br>32 Using WS-Man.<br>32.1 Usage Examples.<br>33 Using iDRAC GUI.<br>33.1 Using Lifecycle Controller.<br>Getting Automatic Backup Server Profile Schedule.<br>41 Using RACADM.<br>42 Using WS-Man.<br>43 Using iDRAC GUI.<br>43.1 Using Lifecycle Controller.<br>Getting Automatic Backup Server Profile Schedule.<br>41 Using RACADM.<br>42 Using WS-Man.<br>43 Using iDRAC GUI.<br>43.1 Using Lifecycle Controller.<br>54 Using WS-Man.<br>55 Using iDRAC GUI.<br>54 Using Lifecycle Controller. |

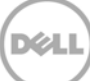

### **Executive Summary**

To prevent server downtime for long duration that is caused by corrupted firmware, incorrect configuration changes, or motherboard damage, Dell recommends you to back up the server profile and save in an external location or storage device. When the server is not functional because of the aforesaid reasons, Lifecycle Controller provides a feature to backup and export the server profile to a vFlash Card or a CIFS or NFS share, and then restore the earlier saved server profile. It also provides a mechanism to schedule the server profile backup at periodic intervals.

This whitepaper aims at providing detailed information about scheduling periodic automatic backup of server profile using various interfaces such as WS–Man, RACADM, and iDRAC Web GUI.

## About Automatic Backup Server Profile

Lifecycle Controller allows you to create a copy of the server's profile on the vFlash SD card attached to a server, or on a CIFS or NFS share on the network. The server profile includes server component configuration and firmware installed on various components on the server. For more information about the supported components, see Supported Components available <where?>. Whenever a firmware is corrupted, configuration changes are incorrect, or the motherboard is replaced, you can use the backup image to restore the server to its previously-stored profile. It is recommended that an Automatic Backup Server Profile be scheduled at periodic intervals to allow for regular backups. A backup image file contains:

#### Readable

1

- System identification information such as model number and service tag. For example, R720 and 1P3H8BS.
- o Date and time the backup was completed
- o Currently installed hardware inventory information
- o Firmware for each component

Encrypted

- o Component configuration information
- o User name and password for RAID controller and BIOS
- o Component certificates
- o Licenses
- Signature to validate backup file has not been tampered with and was generated by Lifecycle Controller

A backup image does not contain:

Operating system or any data stored on hard disk drives (HDDs) or virtual drives (VDs)

vFlash SD card partition information

Lifecycle log

**Dell diagnostics** 

Dell OS Driver Pack

Local Key Management (LKM) passphrase if the LKM–based storage encryption is enabled. However, you must provide the LKM passphrase after performing the restore operation.

#### 1.1 Prerequisites

Make sure that the following prerequisites are met before performing a backing up a server profile: A software license for 12th generation Dell PowerEdge servers. For more information about managing licenses using iDRAC Web interface, click **Overview** → **Server** → **Licenses**, and then click **Help** in the upper-right corner.

A server must have a valid service tag (7 characters).

vFlash SD card must be installed and initialized for backing up to vFlash.

A network share (CIFS or NFS) with sufficient storage space must be configured for backing up to the network share.

5

### 2 Backing up Server Profile

#### 2.1 Using RACADM

```
racadm systemconfig backup -f <filename> <target> [-n <passphrase>]
-time <time> -dom <DayOfMonth> -wom <WeekOfMonth> -dow <DayofWeek>
-rp <repeat> -mb <MaxBackup>
<target> can be any of the following with listed options
-l <location> -u <user> -p <password>
--vFlash
```

#### 2.2 Usage Examples

To back up system to CIFS share and encrypt data by running a command at command line interface (CLI)

```
racadm systemconfig backup -f <Image Name> -l //<Share IP>/<Share
Name> -u <UserName> -p <Password> -n <Encryption Passphrase>
```

To back up system to NFS share and encrypt data by running the command at CLI:

```
racadm systemconfig backup -f image.img -l 192.168.2.140:/share -
u admin -p passwd -n encryptpasswd123
```

To back up system to vFlash SD by running a command at CLI Backup system to vFlash SD:

```
racadm systemconfig backup --vFlash
```

**Note**: For remote RACADM, also enter the -r <HostName> -u <user name> and -p <password> options in the command.

### 2.3 Using WS–Man

The BackupImage() method of the DCIM\_LCService class is used to create a backup server profile using WS–Man. The profile for <u>LC Management Profile</u> contains detailed information about this method. The <u>LC</u> <u>Best Practices Guide</u> available at **delltechcenter/lc** provides more information about scripting this command. A job ID is returned by the command and can be used to query the status of the backup command.

#### 2.3.1 Usage Examples

1. Using WINRM client on Windows

```
winrm i BackupImage http://schemas.dmtf.org/wbem/wscim/l/cim-
schema/2/root/dcim/DCIM_LCService?SystemCreationClassName=DCIM_ComputerSystem
+CreationClassName=DCIM_LCService+SystemName=DCIM:ComputerSystem+Name=DCIM:LC
Service -u:<username> -p:<password> -r:https://<IDRAC_IP_ADDRESS>/wsman -
SkipCNCheck -SkipCACheck -encoding:utf-8 -a:basic -file:backupinput.xml
```

The backupinput.xml file contains the parameters for the BackupImage() method provided in an XML format. A sample XML file is given here.

```
<p:BackupImage_INPUT xmlns:p="http://schemas.dmtf.org/wbem/wscim/l/cim-
schema/2/root/dcim/DCIM_LCService">
<p:ShareType>4</p:ShareType>
<p:Username>user</p:Username>
<p:Password>pass</p:Password>
<p:IPAddress>10.92.11.100</p:IPAddress>
<p:Passphrase>passp</p:Passphrase>
<p:UntilTime>04:44:45</p:UntilTime>
<p:ImageName>backup.img</p:ImageName>
</p:BackupImage_INPUT>
```

### 2.4 Using the iDRAC GUI

- 1. Log in to the iDRAC Web GUI by typing the IP address or hostname of the iDRAC in the address bar, and then typing appropriate information. You must have the 'login' and 'server control' privileges.
- 2. In the left pane, click **iDRAC Settings** -> Server Profile.

| ver Profile                                                                          |                    |       |
|--------------------------------------------------------------------------------------|--------------------|-------|
| ckup and Export Import                                                               |                    |       |
| ackup and Export Server Profi                                                        | le                 | • C ( |
| Backup Automatic Backup                                                              |                    |       |
| File Settings and Security                                                           |                    |       |
| File Location                                                                        | C Network C vFlash |       |
| File Name                                                                            |                    |       |
| Backup File Passphrase (optional)                                                    |                    |       |
| Confirm Passphrase                                                                   |                    |       |
|                                                                                      |                    |       |
| Network Settings                                                                     |                    |       |
| Network Settings                                                                     |                    |       |
| Network Settings                                                                     | CIFS -             |       |
| Network Settings<br>IP Address<br>Protocol<br>Share Name                             | CIFS •             |       |
| Network Settings<br>IP Address<br>Protocol<br>Share Name<br>Domain Name              | CIFS •             |       |
| Network Settings<br>IP Address<br>Protocol<br>Share Name<br>Domain Name<br>User Name | CIFS               |       |
| Network Settings IP Address Protocol Share Name User Name Password                   | CIFS               |       |

3. Select the location for the backup and type details such as file name and passphrase. Click Backup Now. The Backup Server Profile operation is performed and a Job ID is returned.

|   | Success      | B                                                                                                    |
|---|--------------|----------------------------------------------------------------------------------------------------|
|   | $\checkmark$ | RAC0609: The job JID_730567995715 has been successfully added to the job queue.<br>The status of jobs can be viewed on the Job Queue page. |
| ļ |              | Ok                                                                                                    |

4. The status of the job can be monitored by going to **Server**  $\rightarrow$  **Job Queue**.

| Properties | Attached | Media      | vFlash                   | Service Module           | Job Queue      |                                                   |        |
|------------|----------|------------|--------------------------|--------------------------|----------------|---------------------------------------------------|--------|
| Job Que    | ue       |            |                          |                          |                |                                                   |        |
|            |          |            | 056799571                | 5                        |                | Job<br>Export: Create server profile backup image | Status |
|            | -        | Sta<br>Exp | rt Time:<br>biration Tim | Now<br>e: Not Applicable |                |                                                   |        |
|            |          | Me         | ssage:                   | BAR009: Valid vF         | lash media not | present.                                          |        |

#### 2.4.1 Using Lifecycle Controller

This whitepaper provides additional information about Backup Server Profile using Lifecycle Controller.

Lifecycle Controller Backup & Restore in Dell PowerEdge 12<sup>th</sup> Generation Servers

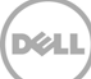

# 3 Scheduling Automatic Backup Server Profile

Backup Server Profile can be scheduled to run at periodic intervals. iDRAC will periodically create a profile and store it in a selected CIFS or NFS network share, or a vFlash SD card. A vFlash SD card stores only one image at a time. Newer backup server profile replaces the image stored earlier. Network shares allow up to 50 images. New images are suffixed with the index number of an image. The frequency of the backups can be configured by selecting the Day of Week, Week of Month, Day of Month along with a Repeat parameter. By default, the automatic scheduling is disabled. You must enable this feature, and then configure the schedule using one of the following methods.

### 3.1 Using RACADM Commands

1. Enable the Automatic Backup feature.

racadm set lifecyclecontroller.lcattributes.autobackup 1

2. Schedule the Automatic Backup operation.

```
racadm systemconfig backup -f <filename> <target> [-n <passphrase>] -
time <time> -dom <DayOfMonth> -wom <WeekOfMonth> -dow <DayofWeek> -rp
<repeat> -mb <MaxBackup>
<target> can be any of the following with listed options -1 <location>
-u <user> -p <password> --vFlash
Valid Options:
-n
             : A passphrase used to encrypt/decrypt the configuration
data.
-1
             : Network share location, can be either CIFS or NFS.
– f
             : Image file name. This option is not required for --
vflash.
-u
             : Username for the remote share access.
             : Password for the remote share access.
-p
--vflash
             : Choose vFlash SD as target location for Backup.
             : Time to schedule an autobackup in HH:MM format. This
-time
option has to be specified.
-dom
             : Day of Month to schedule an autobackup. Valid values are
1-28, L(Last day) or '*' (default - any day).
-wom
             : Week of Month to schedule an autobackup. Valid values
are 1-4, L(Last week) or '*' (default - any week).
             : Day of Week to schedule an autobackup. Valid values are
-dow
sun-sat or mon,tue or '*' (default - any day).
```

Note: The -dom, -wom, or -dow options should be included in the command for the autobackup schedule if -dom option is included in the command, then -wom and -dow options should not be included. if -wom option is included in the command, then only -dow option should be included. if -dom or -wom option is non-'\*', then the autoupdate is scheduled for every month. if -dom and -wom options are '\*'and -dow option is non-'\*', then the autobackup is scheduled for every week. if -dom, -wom, and -dow options are '\*', \n then the autobackup is scheduled to repeat each day. : Repeat parameter. This option has to be specified. -rp if -dom is specified, then valid values for -rp are 1-12. if -wom is specified, then valid values for -rp are 1-52. if -dow is specified, then valid values for -rp are 1-366. -mb : Maximum Backup parameter. For --vflash maximum backup is 1.

#### 3.1.1 Usage Examples

AutoBackup system to a CIFS share and encrypt the data:

```
racadm systemconfig backup -f image.img -l //192.168.2.140/share -u admin -p passwd -n encryptpasswd123 -time 14:30 -dom 1 -rp 6 -mb 10
```

AutoBackup system to an NFS share and encrypt the data:

racadm systemconfig backup -f image.img -l 192.168.2.140:/share -u admin -p passwd -n encryptpasswd123 -time 14:30 -dom 1 -rp 6 -mb 20

AutoBackup system to vFlash SD:

racadm systemconfig backup --vFlash -time 10:30 -wom 1 -dow mon -rp 6 -mb 1

#### 3.2 Using WS–Man

The SetBackupSchedule() method used by the DCIM\_LCService class is used to configure automatic backup schedule using WSMAN. The profile for the <u>LC Management Profile</u> contains additional information about this method. The <u>LC Best Practices Guide</u> provides more information about scripting

this command. A job ID is returned by the command and can be used to query the status of the SetBackupSchedule() command.

#### 3.2.1 Usage Examples

- 1. Using WINRM client for Windows:
- a. Check whether or not the Automatic Backup feature is enabled.

```
winrm get
"cimv2/root/dcim/DCIM_LCEnumeration?InstanceID=LifecycleController.Embedded.1
#LCAttributes.1#AutoBackup" -r:https://10.94.195.40:443/wsman -u:root -
p:calvin -SkipCNcheck -SkipCAcheck -SkipRevocationCheck -encoding:utf-8 -
```

b. Enable the **Automatic Backup** feature by setting the attribute and configuring a job to update the attribute setting.

```
winrm i SetAttribute http://schemas.dmtf.org/wbem/wscim/l/cim-
schema/2/root/dcim/DCIM_LCService?SystemCreationClassName=DCIM_ComputerSyst
em+CreationClassName=DCIM_LCService+SystemName=DCIM:ComputerSystem+Name=DCI
M:LCService -u:<USER> -p:<PASSWORD> -r:https://<IDRAC_IP_ADDRESS>/wsman -
SkipCNcheck -SkipCAcheck -encoding:utf-8 -a:basic
@{AttributeName="Automatic Backup Feature";AttributeValue="Enabled"}
```

winrm i CreateConfigJob http://schemas.dmtf.org/wbem/wscim/l/cimschema/2/root/dcim/DCIM\_LCService?SystemCreationClassName=DCIM\_ComputerSyst em+CreationClassName=DCIM\_LCService+SystemName=DCIM:ComputerSystem+Name=DCI M:LCService -u:<USER> -p:<PASSWORD> -r:https://<IDRAC\_IP\_ADDRESS>/wsman -SkipCNcheck -SkipCAcheck -encoding:utf-8 -a:basic

c. Schedule the automatic backup job.

```
winrm i SetBackupSchedule http://schemas.dmtf.org/wbem/wscim/1/cim-
schema/2/root/dcim/DCIM_LCService?SystemCreationClassName=DCIM_ComputerSyst
em+CreationClassName=DCIM_LCService+SystemName=DCIM:ComputerSystem+Name=DCI
M:LCService -u:<USER> -p:<PASSWORD> -r:https://<IDRAC_IP_ADDRESS>/wsman -
SkipCNCheck -SkipCACheck -encoding:utf-8 -a:basic -file:autobackup.xml
```

The autobackup.xml file contains the parameters to be passed to the SetBackupSchedule() method in XML format. A sample autobackup.xml file is given here.

<p:SetBackupSchedule\_INPUT xmlns:p="http://schemas.dmtf.org/wbem/wscim/l/cimschema/2/root/dcim/DCIM\_LCService"> <p:ShareType>4</p:ShareType> <p:ImageName>sushma.img</p:ImageName> <p:Time>12:56</p:Time> <p:DayofMonth>\*</p:DayofMonth> <p:DayofMeek>Mon</p:DayOfWeek> <p:WeekOfMonth>L</p:WeekOfMonth> <p:Passphrase>dell@123</p:Passphrase> <p:Repeat>1</p:Repeat> <p:MaxNumberOfBackupArchives>1</p:MaxNumberOfBackupArchives> </p:SetBackupSchedule\_INPUT>

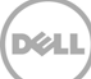

### 3.3 Using iDRAC GUI

- 1. Log in to the iDRAC Web GUI by typing the IP address or hostname of the iDRAC in the address bar, and then enter appropriate information. You must have the 'login' and 'server control' privileges.
- In the left pane, click iDRAC Settings → Server Profile. Click the Automatic Backup tab. Select the Enable Automatic Backup option to enable the Automatic Backup feature.
- 3. Type the details such as file location, file name, and so on.

| erver Profile                             |                  |
|-------------------------------------------|------------------|
| ackup and Export Import                   |                  |
| Backup and Export Server Profile          |                  |
|                                           |                  |
| Backup Automatic Backup                   |                  |
| Enable Automatic Backup                   |                  |
| File Settings and Security                |                  |
| File Location                             | Network C vFlash |
| File Name                                 |                  |
| Backup File Passphrase (optional)         |                  |
| Confirm Passphrase                        |                  |
| Network Settings                          |                  |
| Number of backup files to preserve (1-50) |                  |
| IP Address                                |                  |
| Protocol                                  | CIFS 👻           |
| Share Name                                |                  |
| Domain Name                               |                  |
| User Name                                 |                  |
| Password                                  |                  |
| Test network connection                   |                  |

4. Type the scheduling information and click Schedule Backup.

| Surrent IDRAC TIME  | 3          | Fri Jul 5 16:01:36 2013 |
|---------------------|------------|-------------------------|
| Start (24hr format) |            |                         |
| © Daily             | Every Days |                         |
| Weekly              |            |                         |
|                     |            |                         |

5. A job ID is displayed after successfully scheduling a server profile backup job.

| • | System | Alert                                                                                                    |
|---|--------|----------------------------------------------------------------------------------------------------|
|   |        | RAC0652: Successfully scheduled the AutoBackup job. Status of the scheduled job can<br>be viewed and managed within the Job Queue page. Click Job Queue button to view the<br>status of the update jobs. |
|   |        | Job Queue OK                                                                                                    |

The status of a job can be monitored by clicking **Server**  $\rightarrow$  **Job Queue**.

| F | roperties | Attached | Media   | vFlash      | Service Module        | Job Queue |                        |                  |
|---|-----------|----------|---------|-------------|-----------------------|-----------|------------------------|------------------|
| J | lob Que   | ue       |         |             |                       |           |                        |                  |
|   |           |          |         |             |                       |           |                        |                  |
|   |           |          | ID      |             |                       |           | Job                    | Status           |
|   | -         |          | JID_730 | 58622960    | 1                     |           | Automatic Backup:Image | Ready For Backup |
|   |           |          | Star    | rt Time:    | Sat, 6 Jul 2013 0     | 5:00:00   |                        |                  |
|   |           |          | Expi    | iration Tim | ne: Sat, 6 Jul 2013 0 | 5:05:00   |                        |                  |
|   |           |          | Mes     | sage:       | Not Applicable        |           |                        |                  |

#### 3.3.1 Using Lifecycle Controller

Lifecycle Controller currently does not support configuration of automatic backup server profile settings.

## 4 Getting Automatic Backup Server Profile Schedule

#### 4.1 Using RACADM

racadm systemconfig getbackupscheduler

#### 4.2 Using WS–Man

The GetBackupSchedule() method used by the DCIM\_LCService class is used to get the automatic backup schedule using WS–Man. The profile for the <u>LC Management Profile</u> contains additional information about this method. The <u>LC Best Practices Guide</u> provides more information about scripting this command.

winrm i GetBackupSchedule http://schemas.dmtf.org/wbem/wscim/1/cimschema/2/root/dcim/DCIM\_LCService?SystemCreationClassName=DCIM\_ComputerSyste m+CreationClassName=DCIM\_LCService+SystemName=DCIM:ComputerSystem+Name= DCIM:LCService -u:<USER> -p:<PASS> -r:https://<IPADDRESS>/wsman -SkipCNCheck -SkipCACheck -encoding:utf-8 -a:basic

### 4.3 Using iDRAC GUI

- 1. Log in to the iDRAC Web GUI by typing the IP address or hostname of the iDRAC in a address bar and typing the appropriate information. You must have the 'login' and 'server control' privileges.
- 2. In the left pane, click **iDRAC Settings** → **Server Profile**. Click the **Automatic Backup** tab. The currently configured settings of automatic backup is displayed.

| Server Profile                            |                 |
|-------------------------------------------|-----------------|
| Backup and Export Import                  |                 |
| Backup and Export Server Profile          |                 |
| Backup Automatic Backup                   |                 |
| Enable Automatic Backup                   |                 |
| Eile Settings and Security                |                 |
|                                           |                 |
| File Location                             | Network OvFlash |
| File Name                                 |                 |
| Backup File Passphrase (optional)         |                 |
| Confirm Passphrase                        |                 |
| Network Settings                          |                 |
| Number of backup files to preserve (1-50) |                 |
| IP Address                                |                 |
| Protocol                                  | CIFS 👻          |
| Share Name                                |                 |
| Domain Name                               |                 |
| User Name                                 |                 |
| Password                                  |                 |
| Test network connection                   |                 |

#### 4.3.1 Using Lifecycle Controller

Lifecycle Controller currently does not support configuration or viewing of automatic backup server profile settings.

# 5 Clearing Automatic Backup Server Profile Schedule

The automatic scheduling of the backup server profile operation can be disabled and the settings are cleared.

### 5.1 Using RACADM

racadm systemconfig clearbackupscheduler

#### 5.2 Using WS–Man

The ClearBackupSchedule() method used by the DCIM\_LCService class is used to configure automatic backup schedule using WS–MAN. The profile for the <u>LC Management Profile</u> contains additional information about this method. The <u>LC Best Practices Guide</u> provides more information about scripting this command.

winrm i ClearBackupSchedule http://schemas.dmtf.org/wbem/wscim/1/cimschema/2/root/dcim/DCIM\_LCService?SystemCreationClassName=DCIM\_ComputerSystem+Cr eationClassName=DCIM\_LCService+SystemName=DCIM:ComputerSystem+Name=DCIM:LCSer vice -u:<USER> -p:<PASS> -r:https://<IPADDRESS>/wsman -SkipCNCheck -SkipCACheck encoding:utf-8 -a:basic

### 5.3 Using iDRAC GUI

- 1. Log in to the iDRAC Web GUI by typing the IP address or hostname of the iDRAC in a address bar, and then entering the appropriate information. You must have the 'login' and 'server control' privileges.
- In the left pane, click iDRAC Settings → Server Profile. Click the Automatic Backup tab. Click Clear Settings. The existing settings, if any, are cleared and the Automatic Backup Feature is disabled.

| rver Profile                              |                    |
|-------------------------------------------|--------------------|
| ckup and Export Import                    |                    |
| ackup and Export Server Profile           |                    |
|                                           |                    |
| Backup Automatic Backup                   |                    |
|                                           |                    |
| Enable Automatic Backup                   |                    |
| File Settings and Security                |                    |
|                                           |                    |
| File Location                             | © Network O vFlash |
| File Name                                 |                    |
| Backup File Passphrase (optional)         |                    |
| Confirm Passphrase                        |                    |
| Network Settings                          |                    |
| Number of backup files to preserve (1-50) |                    |
| IP Address                                |                    |
| Protocol                                  | CIFS -             |
| Share Name                                |                    |
| Domain Name                               |                    |
| User Name                                 |                    |
| Password                                  |                    |

### 5.4 Using Lifecycle Controller

Lifecycle Controller currently does not support configuring or viewing of automatic backup server profile settings.

#### Learn More

For more information about Backup Server Profile, see

Lifecycle Controller Backup & Restore in Dell PowerEdge 12<sup>th</sup> Generation Servers

For more information about Dell's enterprise-class servers of Dell, click Dell.com/PowerEdge.

#### About the Authors

This whitepaper has been co-authored by Ajay Shenoy and Anis A. Ahmed, They are software development engineers with the Dell Enterprise Servers Group – Firmware group.